# 黒石団地区のHPを解説

黒石団地区のHPで使っているファイル類は下図の通りです。(レンタルサーバーに保存) 最初にindex.htmlファイルが読み込まれて、そのプログラムにより画像や写真が表示され ます。本に例えると目次のページみたいなものです。見たい目次をクリックすると、リンク (関連付け)されているファイルや画像を見る事が出来ます。画像はimagesとgifのフォル ダーにいれてあります。

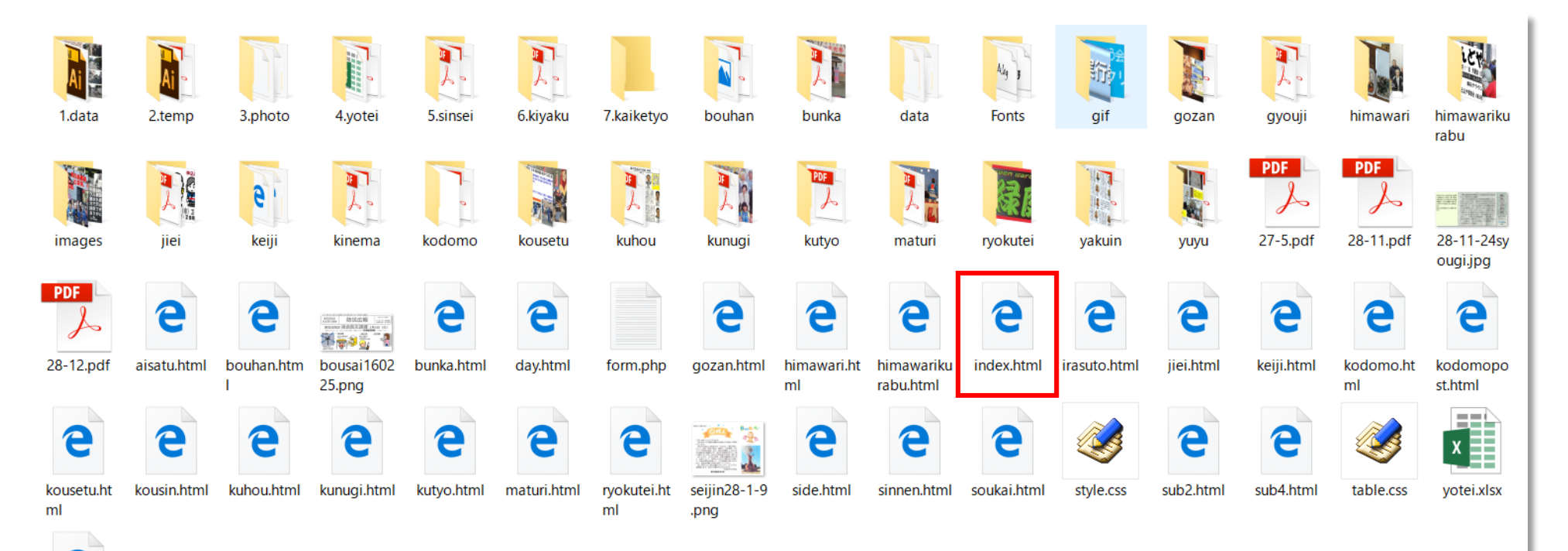

9

yuyu.html

# index.htmlの内容

index.htmlをTeraPadで開くと下記の通りです。青色の部分がタグと言われる命令文です。 ,<title> </title>の様に対で使用します。このタグは良く使うのは約30個程度 なので、簡単に覚える事が出来ます。中には単独で使用する<br>改行などもあります。

| 🖼 index.html * - TeraPad — 🗆 🗸                                                                                                    |
|----------------------------------------------------------------------------------------------------|
| ファイル(F) 編集(E) 検索(S) 表示(V) ウィンドウ(W) ツール(T) ヘルプ(H)                                                                                                    |
|                                                                                                    |
| $ \begin{array}{c} \textbf{I} \\ \textbf{I} \\ \textbf$ |
| 4 {meta http-equiv="Content-Type" content="text/html; charset=Shift_JIS">↓<br>5 {meta name="description" content="ようこそ黒石団地区自治会ホームページへ(熊本県合志市の黒石団地区自治会を紹介します。)" />↓<br>6 {meta name="keywords" content="龍本県,合志市,黒石団地区,黒石団地,自治区,自治会,自治体,須屋,熊本県自治区,ふれあいの町">↓<br>7 {meta http-equiv="Content-Style-Type" content="text/css">↓<br>8 {link rel="styleshget" href="style.css" type="text/css">↓                                                                                                    |
| 9 {base target="_top">↓<br>10 {title>熊本県合志市黒石団地区自治会ホームページ↓<br>11 ↓<br>12 {serint>↓                                                                                                    |
| <pre>12 (function(i, s, o, g, r, a, m) {i['Goog eAnalyticsObject']=r:i[r]=i[r]  function() {↓ 14 (i[r]. q=i[r]. q []). push(arguments)}, i[r]. l=1*new Date(); a=s. createElement(o), ↓ 15 m=s. getElementsByTagName(o) [0]:a. async=1:a. src=g:m. parentNode. insertBefore(a, m) ↓ 16 }) (window, document, 'script', '/www.google-analytics.com/analytics.js', 'ga');↓ 17 ga('create', 'UA-64399242-1', 'auto');↓ 18 ga('send', 'pageview');↓ 20 </pre>                                                                                                    |
| 21 ↓<br>22 ↓<br>23  23  24 ↓<br>25 < タイトルパー!- ↓<br>26 ↓                                                                                                    |
| 27       27        28      valign="bottom" height="130" width="1050" align="right">↓     29                                                                                                    <                                                                                                    |
| $\begin{array}{cccc} 32 & \langle !-\!\!\!\!\!\!\!\!\!\!\!\!\!\!\!\!\!\!\!\!\!\!\!\!\!\!\!\!\!\!\!\!\!\!\!$                                                                                                    |
| 30 < Cd Width= 150 background= gif/main-bar.jpg > <span style="Tont-size:15pt;"><a href="index.ntml"><tont color="white"><strong>トップページ</strong></tont></a><br/>36 span&gt;<br/>37 &lt; Cd width="150" background="gif/main-bar.jpg"&gt;<span style="Tont-size:15pt;"><a href="kutyo.html"><font color="white"><strong>下ップページ</strong></font></a></span></span>                                                                                                    |
| 30 a// span// tu/+<br>39 くtd width="150" background="gif/main-bar.jpg"> <span style="font-size:15pt;"><a href="sub2.html"><font color="white"><strong>行事&amp;イベント</strong></font></a>40 pan&gt;           41        </span>                                                                                                    |
| 42  >     100 = winter is a background= gir/main bar.jpg / span style= font-size:10pt; //a href= kuidu html //font color=white> <strong>回地区掲示板</strong>                                                                                                    |
| 45   べば width="150" background="gif/main-bar.jpg"> <span style="font-size:15pt;"><a href="sub4.html"><font color="white"><strong>お問い合わせ</strong></font></a></span>                                                                                                    |

## Imagesフォルダー内容

Imagesフォルダーにはトップページで使用する画像が納められています。ファイルの種類 (拡張子)はjpg、png,pdnなどがあります。

| www | danti 🕨 images                    |                    |                                                                                                    |                                                                                                    |                                                      |                                                                                                    |                                                                                                    |                                                                                                    |                         | ✓ ひ imagesの                                                                                       | 検索・ク                                 |
|-----|-----------------------------------|--------------------|----------------------------------------------------------------------------------------------------|----------------------------------------------------------------------------------------------------|------------------------------------------------------|----------------------------------------------------------------------------------------------------|----------------------------------------------------------------------------------------------------|----------------------------------------------------------------------------------------------------|-------------------------|---------------------------------------------------------------------------------------------------|--------------------------------------|
|     |                                   |                    | x                                                                                                    |                                                                                                    |                                                      |                                                                                                    |                                                                                                    |                                                                                                    | おひな祭り                   |                                                                                                   | 和山麓市地域プロジェクト現力<br>- Martin Alexandro |
| 2   | 29-5- <mark>14risaiku</mark> ru.j | 29-4maturi.jpg     | yotei.xlsx                                                                                                    | 29-4-23soukai.jp                                                                                                    | 29-2-27hinamatu                                      | 29-3-5kunren.jpg                                                                                                    | 29-2-23.jpg                                                                                                    | 29-2-19.jpg                                                                                                    | 29-2-9.jpg              | gougai29-2.jpg                                                                                    | sosiki29-1.jpg                       |
|     | 29-1-9dondoya.j                   | 28-12-30yakei.jp   | 29-1sosiki.png                                                                                                    | g<br>market<br>and an and a state<br>and a state<br>and a state | osirase.jpg                                          | 28-12-23.jpg                                                                                                    | 28-12-22dondoy                                                                                                    | 28-12-22dondoy                                                                                                    | 28-11-3.jpg             | 28-11-24syougij                                                                                   | 28-11-11.jpg                         |
|     |                                   |                    |                                                                                                    |                                                                                                    |                                                      | чезаваяла<br>Роданаятся<br>горанаятся<br>горана<br>горанаятся<br>горанаятся<br>горанаятся<br>горанаятся<br>горанаятся<br>горанаятся<br>горанаятся<br>горанаятся<br>горанаятся<br>горанаятся<br>горанаятся<br>горанаятся<br>горанаятся<br>горанаятся<br>горанаятся<br>горана<br>горана<br>горана<br>горана<br>горана<br>горанаятся<br>горана<br>горана<br>горана<br>горана<br>горана<br>горана<br>горана<br>горана<br>горана<br>горана<br>горана<br>горана<br>горана<br>горанаятся<br>горана<br>горана<br>с<br>горана<br>горана<br>с<br>с<br>с<br>с<br>с<br>с<br>с<br>с<br>с<br>с<br>с<br>с<br>с<br>с<br>с<br>с<br>с<br>с | a.pun                                                                                                    |                                                                                                    |                         |                                                                                                   |                                      |
|     | 28-11-20.jpg                      | g syayukar11-11.pn | kaiga 11-6.png                                                                                                    | 28-10-020kasni.j                                                                                                    | 28-09-19keirouka                                     | 28-8-21.jpg                                                                                                    | 28-8-21.png                                                                                                    | 28-08-07mikoshi.                                                                                                    | 28-08-07mikosni.<br>pdn | 28-07-10pato.jpg                                                                                  | 28-06-19demae.                       |
|     |                                   |                    | BUDOK OTRUGERUM TOP                                                                                                    |                                                                                                    |                                                      | PDF                                                                                                    | EXCERTISATION OF THE STATE OF THE STATE OF T |                                                                                                    |                         |                                                                                                   |                                      |
|     | gyouji.jpg                        | 280526maturi.pn    | 28-5-15.png                                                                                                    | 20160426.jpg                                                                                                    | 28kutyo.jpg                                          | 280416.pdf                                                                                                    | 280415.jpg                                                                                                    | dondoya28.jpg                                                                                                    | top2.png                | top2016.png                                                                                       | top2016.pdn                          |
|     |                                   |                    | #######           COMMUNCTIONS         COMMUNCTIONS           BIRDHADURS         COMMUNCTIONS           1. MERCHADURS         COMMUNCTIONS           2. MIRSHADURS         COMMUNCTIONS           2.         COMMUNCTIONS |                                                                                                    | Fidal M<br>1990 Age<br>1997 Age<br>2014 De<br>Column | 722897 - 2000-s                                                                                                    |                                                                                                    | Полоко (слани на 22 в 50 мгд.)<br>Карана са карана<br>Карана са карана<br>Карана<br>Карана са карана<br>Карана са карана<br>Карана<br>Карана<br>Карана<br>Карана<br>Карана<br>Кар |                         | 単石田地区の分析的 46313<br>単年 14 8 5 年 14 9 年 14 14<br>年 44 15 1 大利 年 14 14 14<br>中 44 254 年 5 年 6 月 1503 |                                      |
|     | top2016.jpg                       | 280306kunren.jpg   | 280301.pdn                                                                                                    | 160225.jpg                                                                                                    | 28-1-14.jpg                                          | 28-1-11dondoya.                                                                                                    | 28-1-9seijin.pdn                                                                                                    | 28-1-9seijin.jpg                                                                                                    | 27-8-9aed.pdn           | setai.jpg                                                                                         | 28-1-7bel.png                        |

### Gifフォルダー内容

#### gifフォルダーにはトップページで使用する画像が納められています。拡張子はgifとなり、 アイコンやボタンの素材などが多く収められています。

| wwwdanti ≯ gif                                                                                                    |                                                   |                    |                                           |                                                                                                    |                                             |                                                   |                                                                                                    |                                                                                                    | ✓ じ gifの検索                                                                                                    | م                                                                                                    |
|----------------------------------------------------------------------------------------------------|---------------------------------------------------|--------------------|-------------------------------------------|----------------------------------------------------------------------------------------------------|---------------------------------------------|---------------------------------------------------|----------------------------------------------------------------------------------------------------|----------------------------------------------------------------------------------------------------|----------------------------------------------------------------------------------------------------|----------------------------------------------------------------------------------------------------|
| sub.pdn                                                                                                    | sub.png                                           | title.gif          | title1.gif                                | 東京防災ブック<br>tokyobousai.gif                                                                                                    | 自主防斑組織<br>jiei.gif                          | 自主防災組織会議<br>jiei.pdn                              | Katudou26.gif                                                                                                    | kamera27.gif                                                                                                    | ностородну украина селонала и противана и развита и противана и развита и противана и противана<br>Противана и противана и противана и противана и противана и противана и противана и противана и противана и про | photo.gif                                                                                                    |
| 26ura.jpg                                                                                                    | 26omote.jpg                                       | 26kyosan.jpg       | 26yotei.jpg                               | です。<br>ですうジオ体操<br>Radio_2014.gif                                                                                                    | 管理者プログヘリンク<br>黒石田地区HPを良くL展<br>burogu.gif    | R###5-DhF###casoRef<br>漏町公民館<br>yumati.gif        | mikosiB.gif                                                                                                    | mikosi.gif                                                                                                    | DEBOUINTAGE<br>CONTINUES<br>DEBUT TRADE<br>TRADE<br>TRADE<br>DEBUT<br>DESTER_2.gif                                                                                                    | PASE#29-0025/<br>UPEDE<br>MITTORIN<br>MITTORIN<br>MITTORIA<br>MITTORIA<br>MITTORIA<br>MITTORIA<br>MITTORIA<br>MITTORIA<br>M |
| h260619.gif                                                                                                    | 合志整形外科内科医院<br><b>7</b> 月8日 <b>②開院</b><br>geka.gif | h260605kuma.gif    | ALCONTRACTOR                              | the second second secon | ntering if                                  | taiyou.gif                                        | yoru.gif                                                                                                    | *ССИФСИРИСЛОГ-АЛДЖАР!<br>Жединаси и вакобаликала<br>колголовиранитала<br>колголовиранитала<br>колголовиранитала<br>желича колаколории<br>расписаланитала<br>Всеринасимевание<br>bosyu2.gif | demae.gif                                                                                                    | 0世の発表部より<br>第2価総体や50日前消産」<br>が開催されました。<br>5118 930~1100<br>第2回地区公民前1用<br>kenkou2.gif                                                                                                    |
| Thumbs.db                                                                                                    | SCOASHFI MALA INT<br>arukoukai.gif                | iieire.gif         | intity9404的BBW<br>自由时间<br>jiere.gif       | osibana.gif                                                                                                    | ыни940). анабала<br>re140511.gif            | 5/11于面積大100天地<br>imo140511.gif                    | 参析イベント近日内数定内<br>6月11日に行われ。<br>3、リワインル資源等取<br>2、デビン会通知活動パイが展<br>2、おいたの一次一番単<br>2、新たいなの一次一番単<br>2、新たいなの一次一番単<br>2、新たいなの一次一番単<br>2、新たいなの一次一番単<br>2、新たいなの一次一番単<br>2、新たいなの一次一次<br>2、第二人の一次一次<br>2、第二人の一次<br>2、第二人の一次<br>2、第二人の一次<br>2、第二人の一次<br>2、第二人の一次<br>2、第二人の一次<br>2、第二人の一次<br>2、第二人の一次<br>2、第二人の一次<br>2、第二人の一次<br>2、第二人の一次<br>2、第二人の一次<br>2、第二人の一次<br>2、第二人の一次<br>2、第二人の一次<br>2、第二人の一次<br>2、第二人の一次<br>2、第二人の<br>2、第二人の<br>2、第二人の<br>2<br>第二人の<br>2<br>第二人の<br>第二人の<br>2<br>第二人の<br>2<br>第二<br>第二<br>第二人の<br>2<br>第二<br>第二<br>第二<br>第二<br>第二人の<br>第<br>第二<br>第二<br>第二<br>第二<br>第二<br>第二<br>第二人の<br>第<br>第二<br>第二<br>第二<br>第<br>第二<br>第                                                                                                    | jirei.gif                                                                                                    | <b>ひまわり供来部より</b><br>別注照線線体切に前前理」<br>か下記の日曜で開催されます。<br>多戦のかかある持ちにす。<br>5/18 9:30~/1100<br>県石田地区公民館 1 間<br>・<br>kenkou.gif                                                                                                    | Annai.gif                                                                                                    |
| 広報委員会より<br>累石間地区商協会の新着<br>を更新をメールにてお知<br>らせ致します。これぞの<br>方はメールにてこ該知<br>さい、ロス石間地店<br>協会員のみと致します。<br>した<br>bosyu.gif | 文化穿得行委员会<br>bunka.gif                             | 구경3会<br>kodomo.gif | 感々クラブ<br>yuyu.gif                         | 広保委員会より<br>気が起来した実石問題に<br>自治会からのお知らせや<br>卑新信頼を知義するコー<br>ナーマす。病像をクリッ<br>クすると拡大します                                                                                                    | <b>ং</b> গ্রন্থ <b>র্যায়</b><br>kunugi.gif | 直兼り実行委員会<br>maturi.gif                            | 公證詞訪回<br>kousetu.gif                                                                                                    | ひほわりランチ<br>himawari.gif                                                                                                    | びまわり倶選部<br>himawarikurabu.<br>gif                                                                                                    | 防犯バトロール<br>bouhan.gif                                                                                                    |
| back1.gif                                                                                                    | back2.gif                                         | main-bar-3.jpg     | Tessesser<br>Rキシニアサイクリングクラブ<br>kaisan.gif | 別民区のホームページ<br>ーージ<br>suyaku.gif                                                                                                    | tag.gif                                     | <b>上町会いんふぉ</b><br>ஊலருக்க கக்காலால<br>matikai.gif | Returns to the second second s | title00.gif                                                                                                    | keijiinfo.gif                                                                                                    | title0.gif                                                                                                    |

トップページのレイアウト

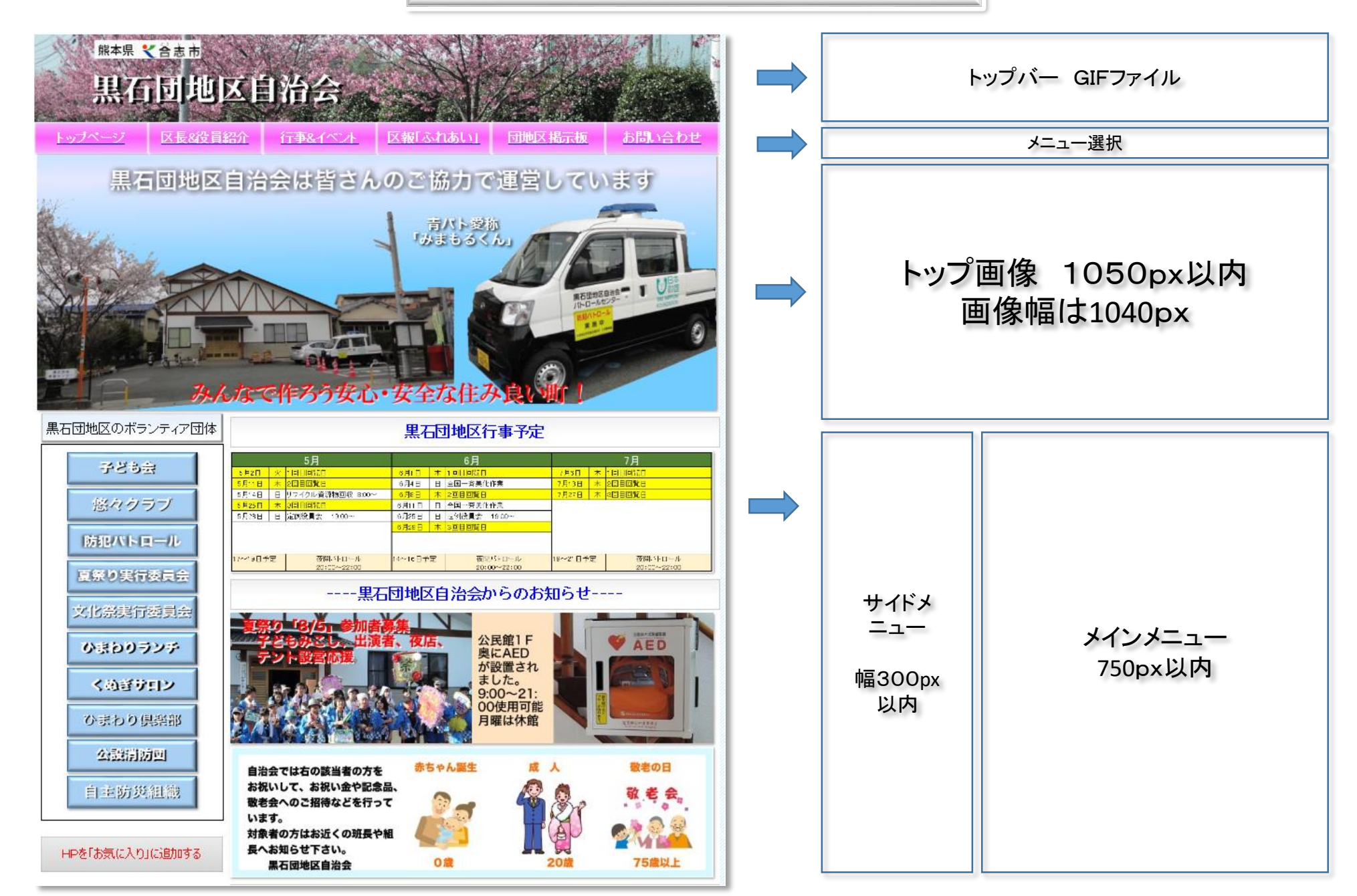

トップページ Index.htmlの例

色々なタグを使ってhtmlを作 成します。使用するソフトはT eraPadです。右の様にプログ ラムで書いた文字がHPに表 示されます。青色は説明文 タグはの様に セットで使用します。 普段使うタグは30個程度で すので、難しくはありません。

| 主に使用している | らタグ |
|----------|-----|
|----------|-----|

| <a href=""></a>   |  |
|-------------------|--|
| <strong></strong> |  |

上記以外のタグは?

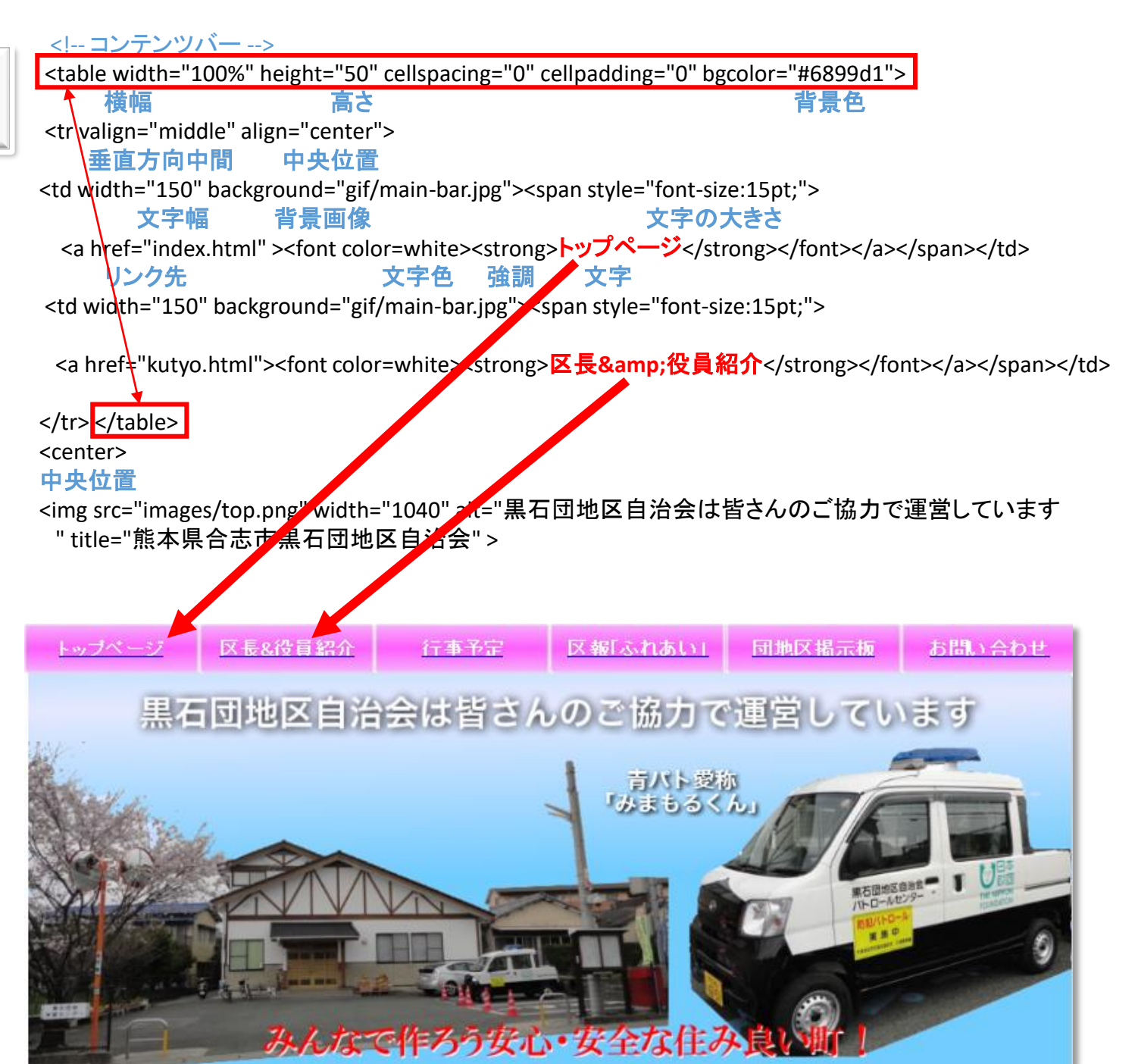

行事予定のプログラム例

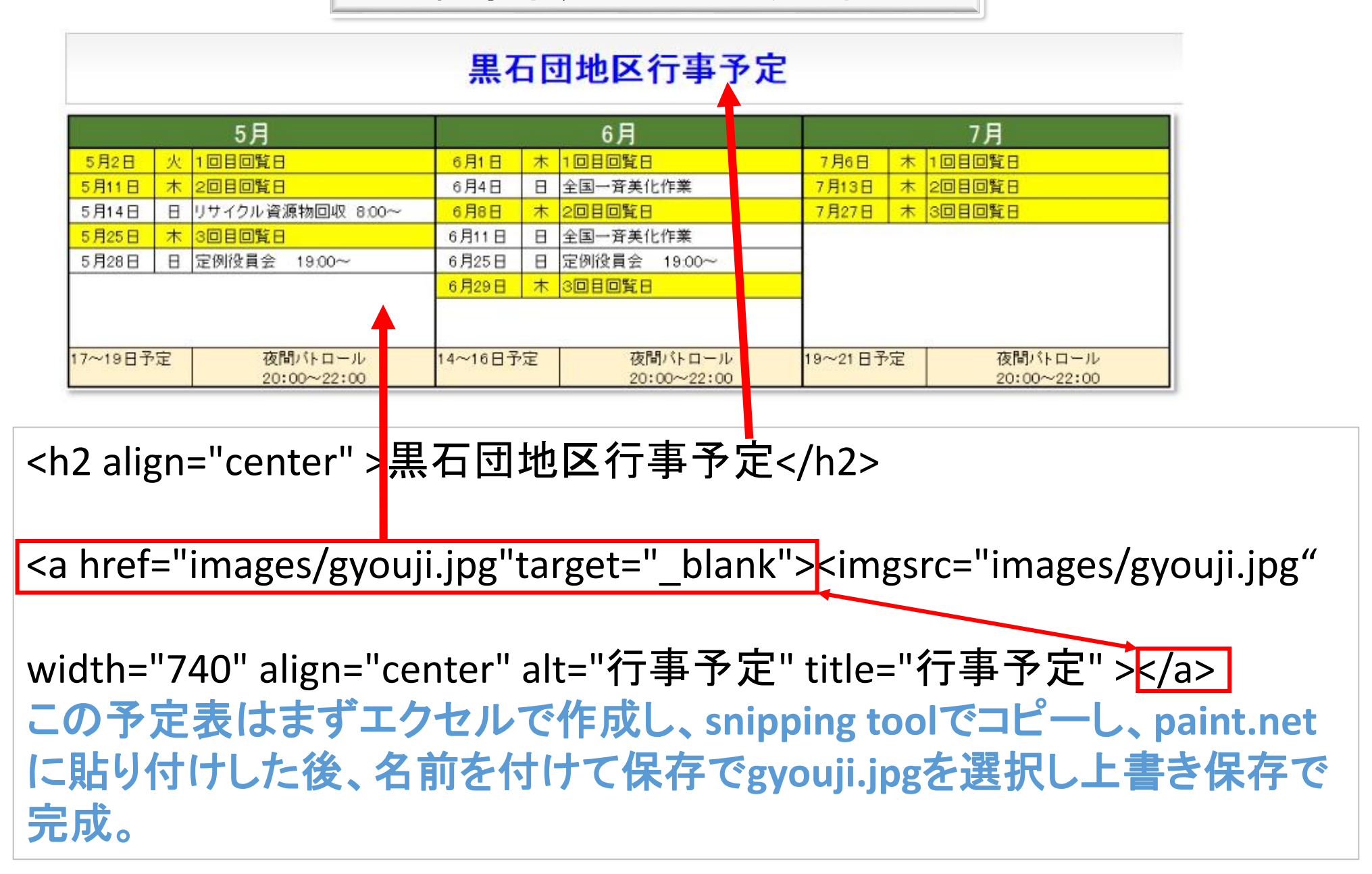

トップ画面のプログラムの例

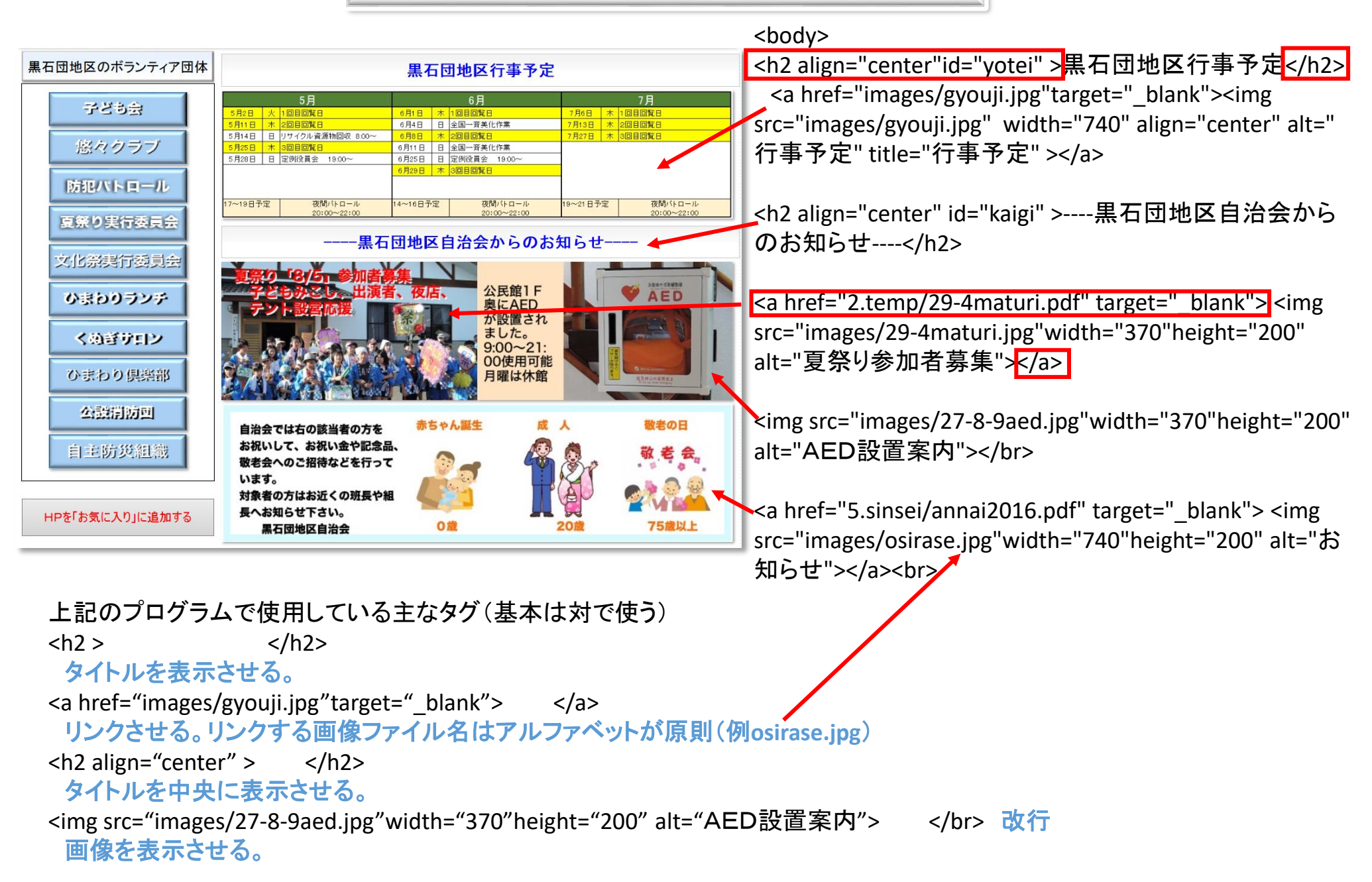

# イベント画面のプログラム例

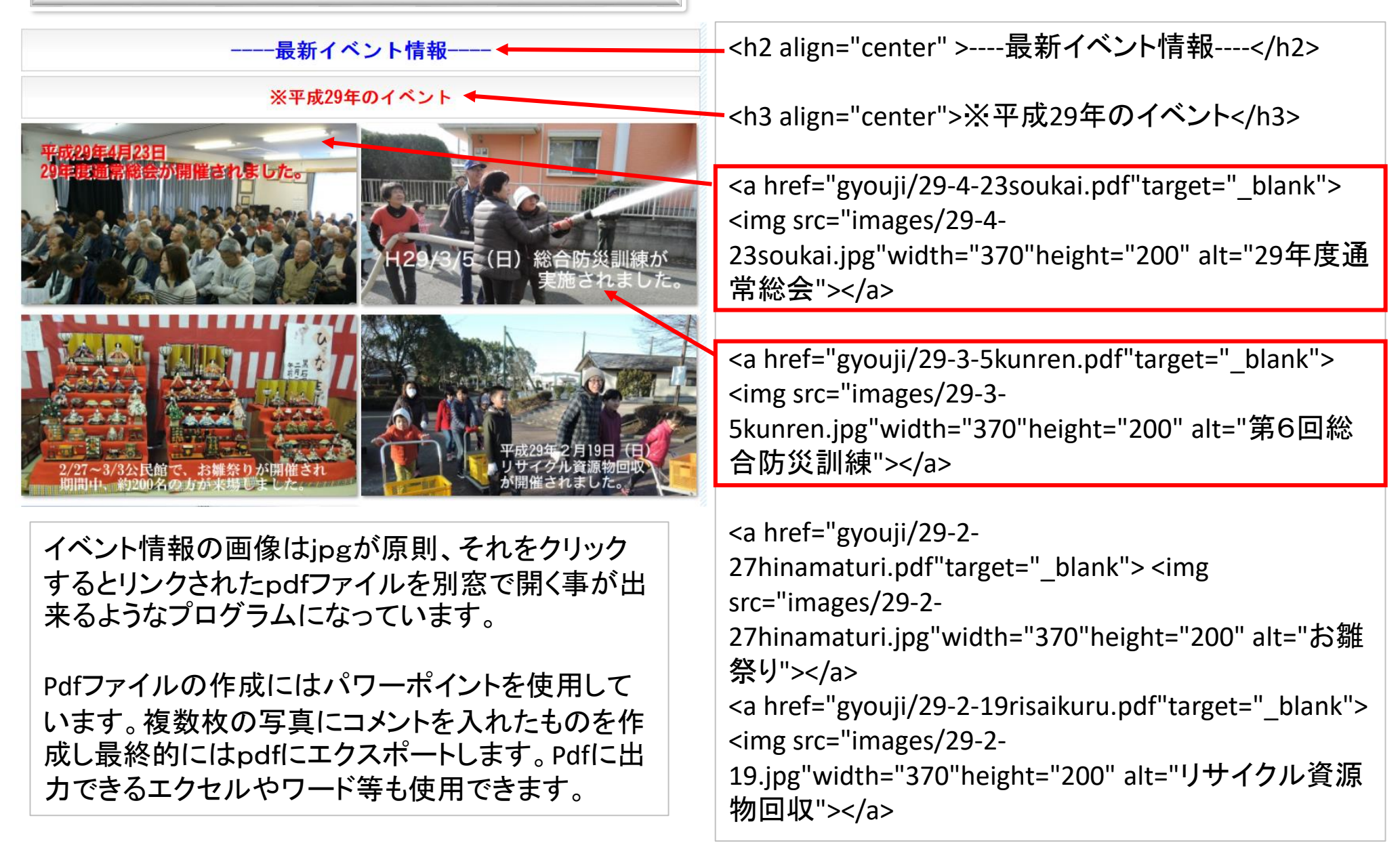

### Html 作成のコツ

#### 🐼 index.html - TeraPad

ファイル(F) 編集(E) 検索(S) 表示(V) ウィンドウ(W) ツール(T) ヘルプ(H)

🗋 🚔 💾 | 🤞 | 🗶 🐚 🌰 | 🖉 🗠 | 🔎 🎾 🖉 👹

#### 97 --> 1 98 <h2 align="center" id="web" >区民の皆さんへパソコンWEB教室始めました。</h2>↓ 99 HP管理者の広報委員長ですが、HP運営の人的パワーが不足しています。そこでWEB上でパソコン教室を始めました。下記資料は日頃パソコンを使っている会社員向けに作成 100 したものなので、初心者の方には少し難しいと思いますが、分からない事がありましたら、メールにてお問い合わせ下さい。また知りたい項目や要望や感想なども遠慮なくご連絡 101 下さい。HP更新は画像ソフト、テキスト作成ソフト、ファイル転送ソフトの3種類を使用しますが、これを習得するとパソコン能力がアップします。ぜひ皆さんのチャレンジを 102 お待ちしています。↓ 103 <br>↓ 104 ↓ 105 ↓ 106 |<a href="1.data/pcbenkyo/1.PC.pdf" target="\_blank">1.パソコンスキル基礎編</a> 107 <a href="1.data/pcbenkyo/2.PC.pdf" target="\_blank">2.パソコンスキル基礎編</a> 108 |<a href="1.data/pcbenkyo/3.PCOutlook.pdf" target="\_blank">3.パソコンスキルメール編</a> 109 $\langle tr \rangle \langle tr \rangle$ 110 <a href="1. data/pcbenkyo/4. PCexcel. pdf" target="\_blank">4. パソコンスキルエクセル編</a> 111 <a href="1.data/pcbenkyo/5.fukusyu.pdf" target="\_blank">5.パソコンスキル復習編</a> <a href="1. data/pcbenkyo/6. paint. net. pdf" target="\_blank">6. パソコンスキル画像ソフト編</a> 112 113 ↓ 114 \td width="350"><a href="1.data/pcbenkyo/7.hpsakusei.pdf" target="\_blank">7. HP作成編</a> 115 |<a href="1.data/pcbenkyo/8.HPuptejyun.pdf" target="\_blank">8.新着情報アップ手順実例 1 </a> 116 ↓ 117 \downarrow 118 ↓

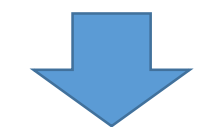

上のプログラムで右下画面 表示になります。 プログラムを良く見ると同じ 文字の場所と違う箇所があ ります。

よって追加する情報がある 場合は同じプログラムの部 分をコピーペーストして必 要な部分だけを修正すれ ば、簡単にプログラムを作 成できます。

#### 区民の皆さんヘパソコンWEB教室始めました。

HP管理者の広報委員長ですが、HP運営の人的バワーが不足しています。そこでWEB上でバソコ ン教室を始めました。下記資料は日頃バソコンを使っている会社員向けに作成したものなので、初心 者の方には少し難しいと思いますが、分からない事がありましたら、メールにてお問い合わせ下さ い。また知りたい項目や要望や感想なども遠慮なくご連絡下さい。HP更新は画像ソフト、テキスト作 成ソフト、ファイル転送ソフトの3種類を使用しますが、これを習得するとバソコン能力がアップしま す。ぜひ皆さんのチャレンジをお待ちしています。

| <u>1.パソコンスキル基礎編</u>   | <u>2.パソコンスキル 基礎編</u> | <u>3.バソコンスキルメール 編</u>   |
|-----------------------|----------------------|-------------------------|
| <u>4.バソコンスキルエクセル編</u> | <u>5.パソコンスキル復習編</u>  | <u>6.パソコンスキル 画像ソフト編</u> |
| 7.HP作成編               | 8.新着情報アップ手順実例1.      |                         |